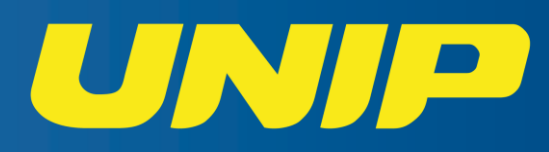

## **ESTÁGIOS** GUIA DE POSTAGEM DE DOCUMENTOS

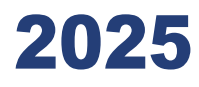

## Olá, aluno(a)!

Este guia traz o passo a passo para a entrega da documentação de estágio.

 Acesse <u>www.unip.br</u> e clique em "Área do Aluno". Em seguida, preencha os campos com seu número de matrícula (RA) e sua senha.

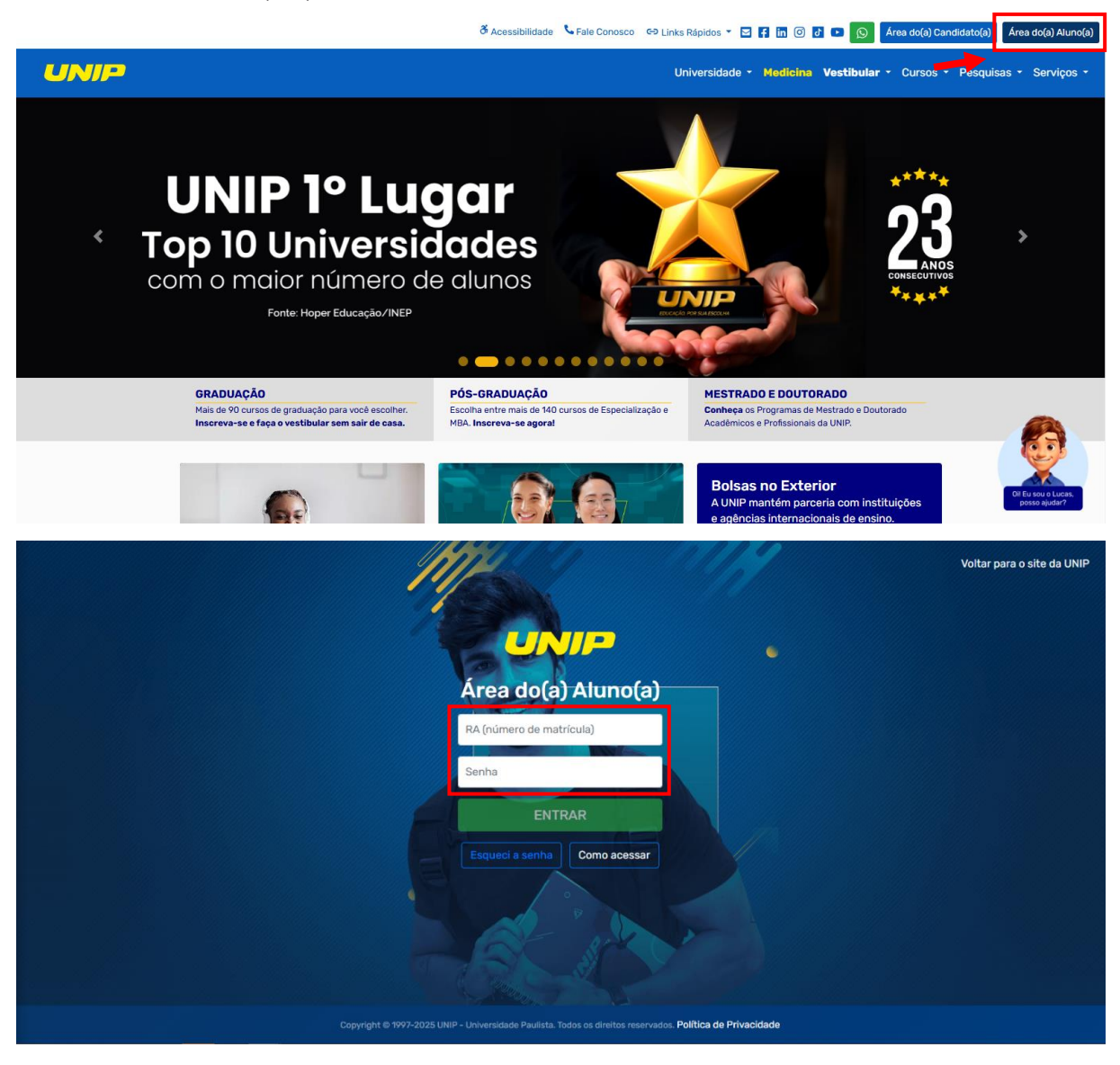

2. Na área do aluno, selecione a opção "Documentos de Estágio".

| UNIP Central de              | o aluno                               |                           |                           |                                                          | Aluno   ⊠<br>aluno⊚aluno.unip.br 🕞 sair   |
|------------------------------|---------------------------------------|---------------------------|---------------------------|----------------------------------------------------------|-------------------------------------------|
| Serviços • Meus dados • Pesc | uisa CPA                              |                           |                           |                                                          |                                           |
| <b>P</b>                     | 0                                     | •                         | <b>_</b>                  | C                                                        | •                                         |
| UNIP DIGITAL                 | Aulas AO VIVO                         | Secretaria <i>On-line</i> | Disciplina <i>On-line</i> | Trabalhos Acadêmicos<br>(APS, Estágio, PIM)              | Procedimentos e<br>Orientações de Estágio |
|                              |                                       |                           |                           | AB                                                       | 0                                         |
| Documentos de Estágio        | Iniciação Científica e<br>Tecnológica | Minha Biblioteca          | Biblioteca Virtual        | Sistema <i>On-line</i> de Revisão<br>Básica de Conteúdos | Videos de Procedimentos<br>Acadêmicos     |
| 0                            | w                                     | 8                         |                           |                                                          |                                           |
| Eventos <i>On-line</i>       | Office                                | Documentos do Aluno       |                           |                                                          |                                           |

3. Escolha o tipo do seu estágio: obrigatório ou não obrigatório.

| Central do aluno<br>Documentos de Estágio | Aluno   🗃<br>aluno@aluno.unip.br                                                                   |
|-------------------------------------------|----------------------------------------------------------------------------------------------------|
| Serviços + Meus dados + Pesquisa CPA      |                                                                                                    |
| Enviar documentos EAcompanhar EAcompanhar |                                                                                                    |
| Enviar documentos de estágio              |                                                                                                    |
| Selecione o tipo do estágio:              |                                                                                                    |
| Selectione ~                              |                                                                                                    |
| Estige obrigativo<br>Estige ne obrigativo |                                                                                                    |
|                                           |                                                                                                    |
|                                           |                                                                                                    |
|                                           |                                                                                                    |
|                                           |                                                                                                    |
|                                           |                                                                                                    |
|                                           |                                                                                                    |
|                                           |                                                                                                    |
|                                           |                                                                                                    |
|                                           |                                                                                                    |
|                                           |                                                                                                    |
|                                           |                                                                                                    |
| Copyright & 19                            | 77-2025 UNIP - Universidade Paulista. Todos os direitos reservados. <b>Política de Privacidade</b> |

4. Em "ESCOLHER ARQUIVOS", abrirá a janela para seleção dos documentos.

| Central do aluno<br>Documentos de Estágio                                    | Aluno   🜌<br>aluno@aluno.unip.br                                                                                |
|------------------------------------------------------------------------------|----------------------------------------------------------------------------------------------------|
| Serviços - Meus dados - Pesquisa CPA                                         |                                                                                                    |
| Enviar documentos Enviar documento                                           |                                                                                                    |
| Enviar documentos de estágio                                                 |                                                                                                    |
| Selecione o tipo do estágio:                                                 |                                                                                                    |
| Estágia obrigatória                                                          | Y Contraction of the second second second second second second second second second second second second second |
| Adicione os arquivos que deseja enviar para o setor de estágio:              |                                                                                                    |
| ESCOLHER ARQUIVOS                                                            | <b>←</b>                                                                                                    |
| Os anguívos devem estar no formato JPG e possuir no mánimo 12MD por arquivo. | •                                                                                                    |
|                                                                              |                                                                                                    |
|                                                                              |                                                                                                    |
|                                                                              |                                                                                                    |
|                                                                              |                                                                                                    |
|                                                                              |                                                                                                    |
|                                                                              |                                                                                                    |
|                                                                              |                                                                                                    |
|                                                                              |                                                                                                    |
|                                                                              |                                                                                                    |
|                                                                              |                                                                                                    |
|                                                                              | Copyright @ 1997-2025 UNIP - Universidade Paulista. Todos os direitos reservados. Politica de Privacidade       |

5. Selecione os arquivos que deseja enviar e pressione "Abrir".

| Central do aluno                                                             | Abry X A Pequiartemos X                                                                                                    | Aluno   🔤<br>aluno@aluno.unip.br 🕞 sair |
|------------------------------------------------------------------------------|----------------------------------------------------------------------------------------------------|-----------------------------------------|
|                                                                              | Generative - Marca math                                                                                                    |                                         |
| Serviços - Meus dados - Pesquísa CPA                                         | Consta ^                                                                                                    |                                         |
| Enviar documentos                                                            |                                                                                                    |                                         |
| Enviar documentos de estágio                                                 | Termo, Plano, 172 Termo, Plano, 172 Termo, Plano |                                         |
| Selecione o tipo do estágio:                                                 | pg pg pg pg pg pg pg pg pg pg pg                                                                                                    |                                         |
| Estágio obrigatório 🗸 🗸 🗸                                                    |                                                                                                    |                                         |
| Adicione os arquivos que deseja enviar para o setor de estágio:              | a mad                                                                                                    |                                         |
| ESCOLHER ARQUIVOS                                                            | · India                                                                                                    |                                         |
| Os arquivos devem estar no formato JPG e posseir no máximo 12Mb por arquivo. | Entre Computation                                                                                                    |                                         |
|                                                                              | Nome Arquivos personalizados (* jífé* ~                                                                                                    |                                         |
|                                                                              | Abrir Cancelar                                                                                                    |                                         |
|                                                                              |                                                                                                    |                                         |
|                                                                              |                                                                                                    |                                         |
|                                                                              |                                                                                                    |                                         |
|                                                                              |                                                                                                    |                                         |
|                                                                              |                                                                                                    |                                         |
|                                                                              |                                                                                                    |                                         |
|                                                                              |                                                                                                    |                                         |
|                                                                              |                                                                                                    |                                         |
|                                                                              |                                                                                                    |                                         |
| Cop                                                                          | yright @ 1997-2025 UNIP - Universidade Paulista. Todos os direitos reservados. <b>Política de Privacidade</b>                                                                                                    |                                         |

6. Você deverá ordenar os documentos. Para isso, escolha os arquivos e, em seguida, arraste-os para a posição desejada. Também é possível ampliá-los ou excluí-los. Esse passo é importante, pois a documentação poderá ser reprovada caso a ordem esteja errada.

| Central do aluno<br>Documentos de Estágio                                             | Aluno   ⊠<br>aluno⊚aluno.unip.br | (+ sair |
|---------------------------------------------------------------------------------------|----------------------------------|---------|
| Serviços * Meus dados * Pesquisa CPA                                                  |                                  |         |
| th augine deam ester in furnatio JK's provat ne minime 1200 per arguine.              |                                  | î î     |
| (Termo, Piano, 1726397_POL0,22).jpg                                                   |                                  |         |
| (Termo, Piano, 1726397_POL0(23),jpg                                                   |                                  |         |
| (Termo, Piano, 1726397_POL0.23).jpg                                                   |                                  |         |
| (Terms_Plans_1724397_POL0_26).jpg                                                     |                                  |         |
| (Terms_Paan_1724397_PKU0,27).jpg                                                      |                                  |         |
| Terme, Piano, 1726397_POL0(28).jpg                                                    |                                  |         |
| [Termo, Piano, 1726397_POL0(30).jpg                                                   |                                  |         |
| Per fim, ordene as imagens na sequência e clique em "enviar para o setor de estágio"; |                                  |         |
|                                                                                       | +                                |         |
| ♠ ЕВИАИ РИАИ 0 ЗЕТОВ 20 ЕБХАОО                                                        |                                  |         |

7. Pressione "ENVIAR PARA O SETOR DE ESTÁGIO" para realizar o envio dos documentos.

| Central do aluno<br>Documentos de Estágio                                            | Aluno   🖼<br>aluno@aluno.unip.br | ۥ sair |
|--------------------------------------------------------------------------------------|----------------------------------|--------|
| Serviços * Meus dados * Pesquisa CPA                                                 |                                  |        |
| De arquinos devem estar no formate IPG e possoir no máximo 1306 por arquino.         |                                  | 1      |
| Teme.Plan.1726397_P010.022.jpg                                                       |                                  |        |
| Teme. Plano. 1726397 P010.023.jpg                                                    |                                  |        |
| Terms-Plane, 1726397, P010/253 jpg 🥥                                                 |                                  |        |
| Terms-Fuaro. 1726397. P010/266 (pg                                                   |                                  |        |
| Teme_Pune_1726397_P0(0/277.jpg ③                                                     |                                  |        |
| Temo Piano. 1723197. POLO228.jpg                                                     |                                  |        |
| Termo, Plano, 1726397, POLO100), jpg                                                 |                                  |        |
| Por fm, ordene as imageris na sequència e dique em 'emirar para o setor de estagio': |                                  |        |
|                                                                                      |                                  |        |
|                                                                                      |                                  |        |
| T EMMAR PMAR O SEEDE DE ESTAGO                                                       |                                  |        |

8. Para acompanhar a situação dos seus documentos e visualizar cada etapa de avaliação, utilize a aba "Acompanhar".

| Central do aluno<br>Documentos de Estágio | Aluno   🜌<br>aluno@aluno.unip.br                                                               |
|-------------------------------------------|------------------------------------------------------------------------------------------------|
| Serviços * Meus dados * Pesquisa CPA      |                                                                                                |
| Enviar documentos E Acompanhar            |                                                                                                |
| Enviar documentos de estágio              |                                                                                                |
|                                           | ✔ Sua solicitação foi enviada com sucesso. Olque aqui para acompanhar o processo.              |
|                                           |                                                                                                |
|                                           |                                                                                                |
|                                           |                                                                                                |
|                                           |                                                                                                |
|                                           |                                                                                                |
|                                           |                                                                                                |
|                                           |                                                                                                |
|                                           |                                                                                                |
|                                           |                                                                                                |
|                                           |                                                                                                |
| Copyright #                               | b 1997-2025 UNIP - Universidade Paulleta. Todos os dimitos reservados. Política de Privacidade |

**9.** Escolha a data de cada etapa para acessar os arquivos enviados.

| Central do aluno<br>Documentos de Estágio                                                                         | Aluno   🛥<br>aluno@aluno.unip.br 🛛 🚱 sair |
|----------------------------------------------------------------------------------------------------|-------------------------------------------|
| Serviços * Meus dados * Pesquisa CPA                                                                              |                                           |
| Enviar documentos III Atompanhar III Atompanhar III Atombanhar Atompanhar documentos enviados                     |                                           |
| Legenda:<br>Ø Aprovada 🔞 Reprovada 🕕 Em análise 🚳 Cancelada                                                       |                                           |
| Estajo dingutifo Setor de Estajo Directador Contrasdor<br>De UNICAL2<br>CONTRAC                                   |                                           |
|                                                                                                    |                                           |
|                                                                                                    |                                           |
|                                                                                                    |                                           |
|                                                                                                    |                                           |
| Copyright & 1977-2025 UNIP - Universidade Paulista, Todos os direitos reservaidos. <b>Politica de Privacidade</b> |                                           |

| Central do aluno<br>Documentos de Estágio                   |                                                                                                    | Aluno   ⊠<br>aluno⊛aluno.unip.br |
|-------------------------------------------------------------|----------------------------------------------------------------------------------------------------|----------------------------------|
| Serviços - Meus dados - Pesquisa CPA                        |                                                                                                    |                                  |
| Enviar documentos III Acompanhar III Atendimento            | Imagens enviadas ×                                                                                            |                                  |
| Legenda:<br>Ø Aprovada 🛞 Reprovada 🕕 Em análise 🕥 Cancelada | 🕐 Imagens aprovadas 🛛 📀 Imagens reprovadas 💿 Imagens aguardando avallação<br>Clique nas imagens para ampliar: |                                  |
| Estigio chinyatrio Setor de Estigio Orientador Coordinador  |                                                                                                    |                                  |
|                                                             | r<br>Hewa                                                                                                    |                                  |
|                                                             |                                                                                                    |                                  |
|                                                             |                                                                                                    |                                  |
|                                                             |                                                                                                    |                                  |
|                                                             |                                                                                                    |                                  |
|                                                             | Copyright @ 1997-2025 UNIP - Universidade Paulista. Todos os direitos reservados. Política de Privacidade     |                                  |

**10.** Quando terminar o processo e sua documentação for aprovada, clique no ícone destacado para fazer o *download* dos documentos assinados no fluxo.

| Central do aluno<br>Documentos de Estágio                   | Aluno   33<br>aluno§aluno.unip.br                                                                         | r |
|-------------------------------------------------------------|----------------------------------------------------------------------------------------------------|---|
| Serviços - Meus dados - Pesquisa CPA                        |                                                                                                    |   |
| Enviar documentos                                           |                                                                                                    |   |
| Acompanhar documentos enviados                              |                                                                                                    | _ |
| Legenda:                                                    |                                                                                                    |   |
| 🔗 Aprovada 🚫 Reprovada 🕦 Em análise 🚍 Cancelada             |                                                                                                    |   |
| Estágio obrigatório Setor de Estágio Orientador Coordenador |                                                                                                    |   |
| 04/03/2022 04/03/2022 04/23/2022 04/03/2022                 |                                                                                                    |   |
|                                                             |                                                                                                    |   |
|                                                             |                                                                                                    |   |
|                                                             |                                                                                                    |   |
|                                                             |                                                                                                    |   |
|                                                             |                                                                                                    |   |
|                                                             |                                                                                                    |   |
|                                                             |                                                                                                    |   |
|                                                             |                                                                                                    |   |
|                                                             |                                                                                                    |   |
|                                                             | Copyright © 1997-2025 UNIP - Universidade Paulista. Todos os direitos reservados. Política de Privacidade |   |